# GRADUATE PROGRAM APPLICATION

# APPLICANT GUIDE

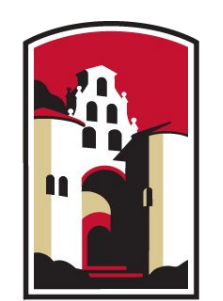

### SAN DIEGO STATE UNIVERSITY

# **Table of Contents**

This program application guide consists of the following sections:

- 1. Getting Started
  - 1.1 Introduction Page
  - 1.2 Logging in
  - **1.3 Application Navigation**
- 2. Documents
  - 2.1 Document Checklist
  - 2.2 Uploading Files
  - 2.3 Letters of Recommendation 7. Help Resources
  - 2.4 Transcripts
  - 2.5 Additional Documents
- 3. Personal Information

- 4. Forms
- 5. Review and Submit
- 6. Returning to your application
  - 6.1 Dossier
  - 6.2 Deliveries
  - 6.3 Materials
  - 6.4 Letters

### 1.1 - Getting Started: Introduction Page

• To find the link to your program's Interfolio application, please visit your program website, the <u>Interfolio Applications page</u>, or search the list of <u>open graduate program applications</u>.

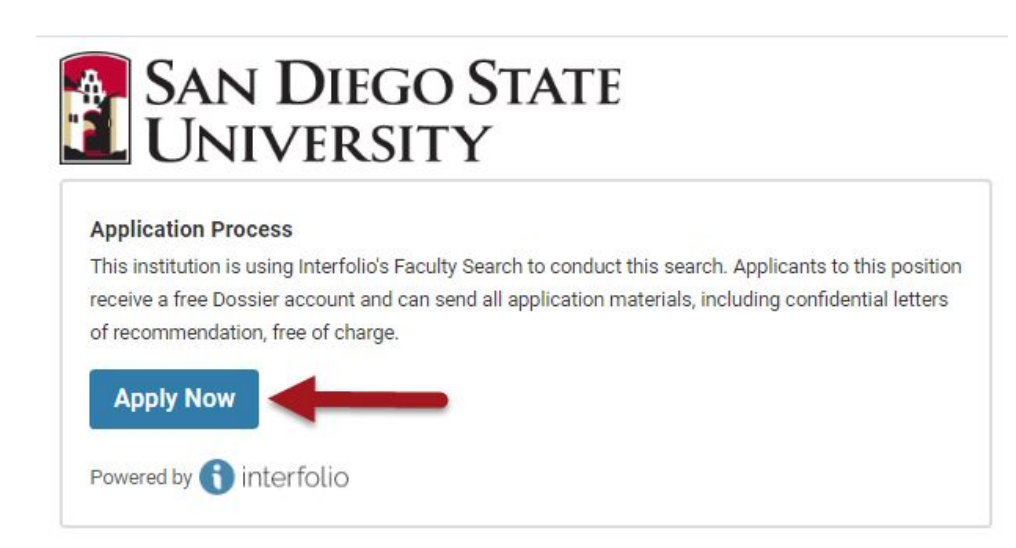

• Once you you arrive at the Interfolio introduction page, click on the **Apply Now** button to get started.

# 1.2 - Getting Started: Logging in

Already have an Interfolio account?

You can sign in with your account information

New to interfolio? Click Create an account

\*Please use the <u>same</u> <u>name and email address</u> used for your Cal State Apply application.

### interfolio Sign In Sign in with email Email \* SIGN IN (RETURNING USER) Password \* **Enter Password** Sign In Forgot your password?

### Don't have an account?

Use Interfolio's suites of services to simplify your academic life Create an account CREATE AN ACCOUNT

## 1.3 - Getting Started: Application Navigation

- Sections can be completed in any order
- Work saves automatically in Interfolio

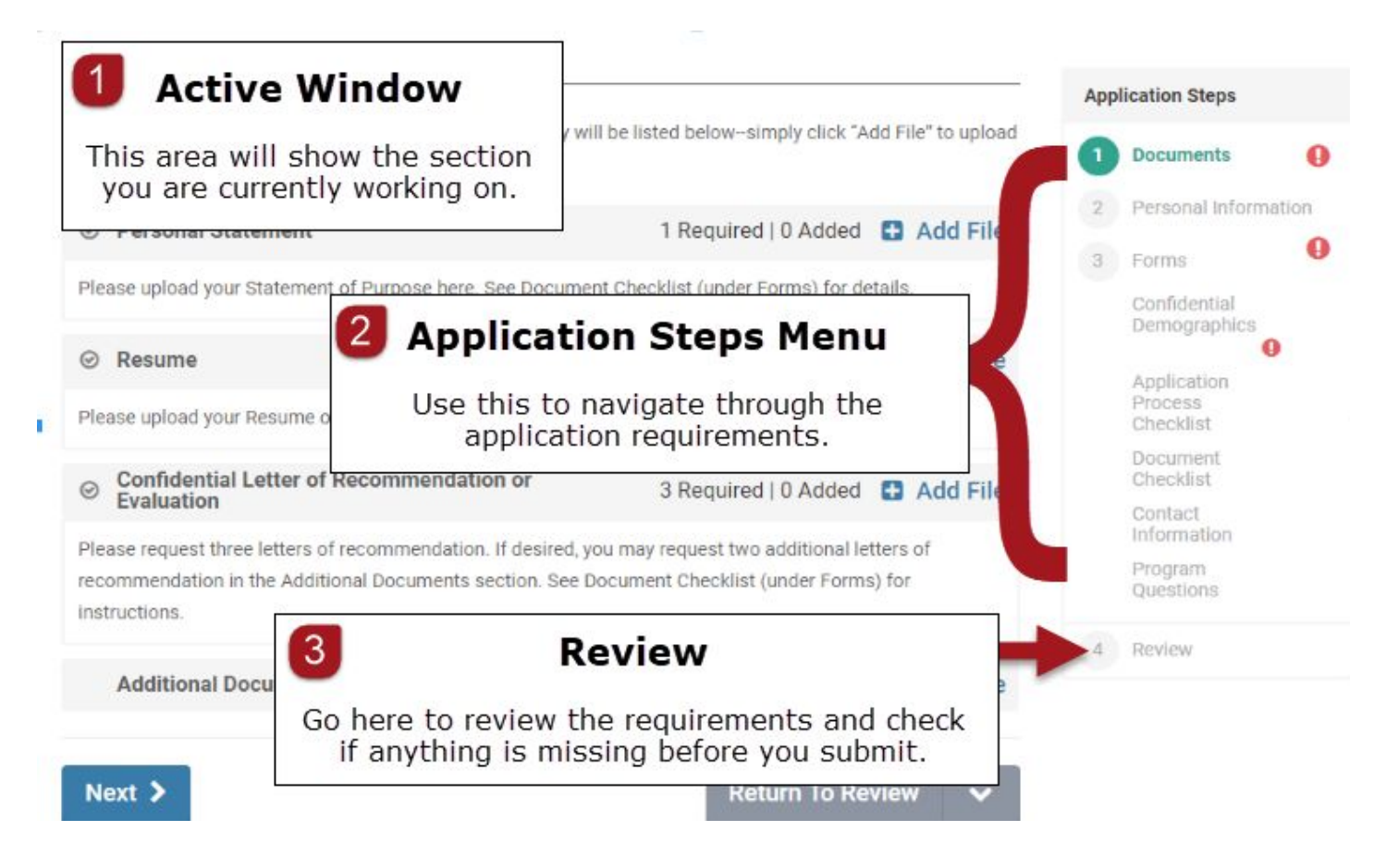

## 2 - Documents

- Click on the Document
   Checklist under the Forms section for detailed description and instructions for the documents
- Please note: Not all programs have document checklists. If you have any questions about what materials are required, please contact the program directly.

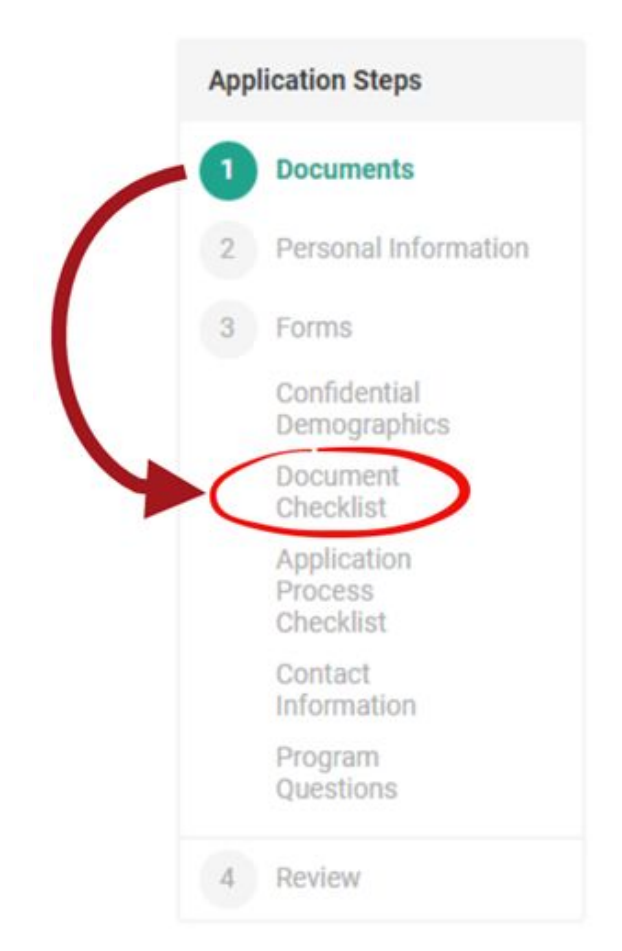

## 2.1 - Documents: Document Checklist

- To keep track, you can check off the documents as you upload them
- Review the criteria and instructions for uploading for each document here

#### Document Uploads\*

Please indicate which documents you have included in your application.

Statement of Purpose (Required)

Resume/CV (Required)

Letter of Recommendation Requests (3 Required; 2 additional optional)

### Required Documents STATEMENT OF PURPOSE

In the Documents section, under Personal Statement, please upload your Statement of Purpose.

Please write a 500 word essay describing your interest in the Engineering Joint Doctoral Program. Make sure to address any previous academic and professional experience, research goals, and what you plan to do with a doctoral degree in the future.

We recommend uploading the document in PDF format.

### RESUME/CV

In the Documents section, under Resume, please upload your Resume/CV.

We recommend uploading the document in PDF format.

### LETTERS OF RECOMMENDATION

Three letters of recommendation are required. Two additional letters of recommendation are optional.

In the **Documents** section, under **Confidential Letter of Recommendation or Evaluation**, please use the **Request a Recommendation** function to request three letters of recommendation.

# 2.2 - Documents: Uploading Files

### 1. Click 'Add File'

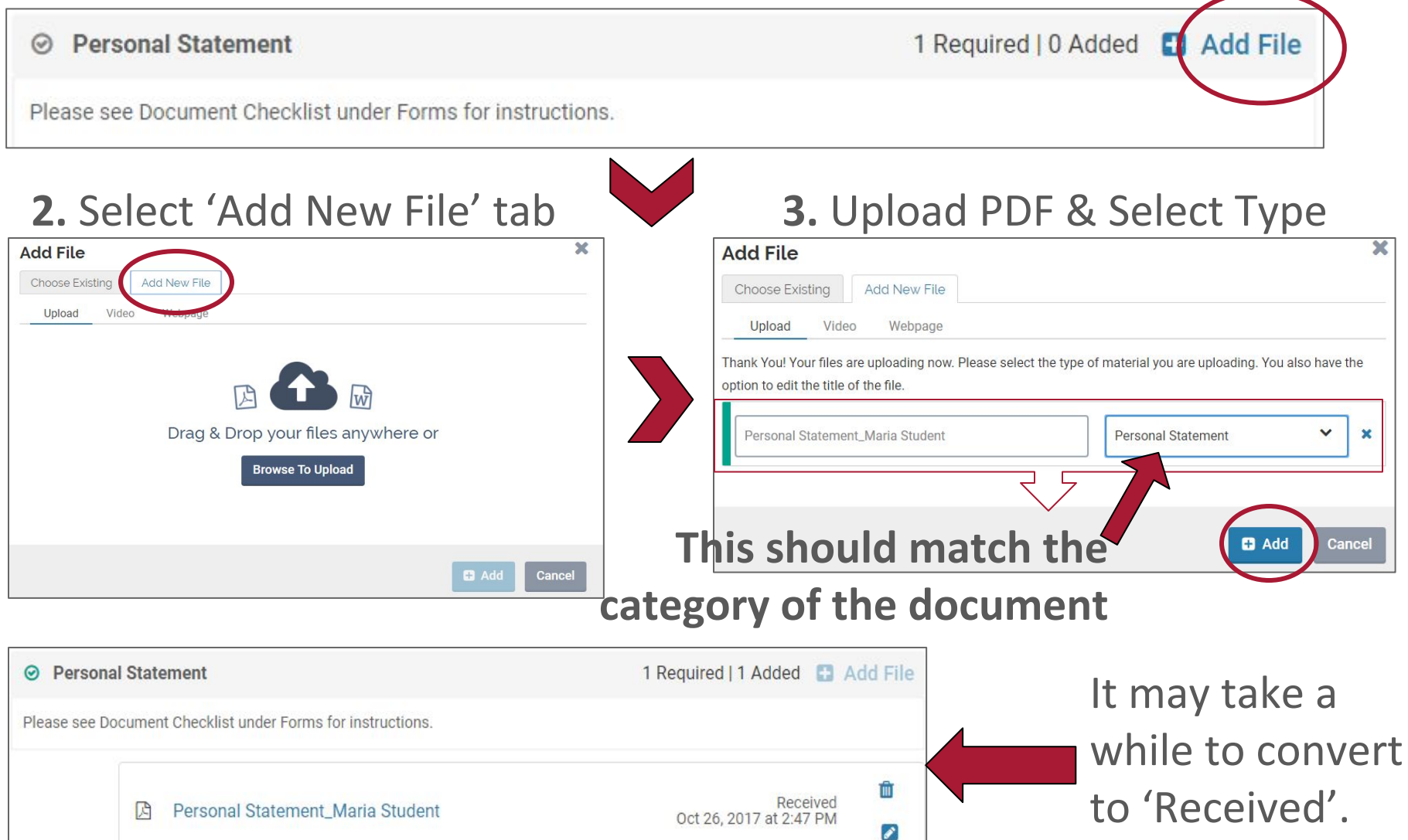

# 2.3 - Documents: Letters of Recommendation

### 1. Click 'Add File'

⊘ Confidential Letter of Recommendation or Evaluation

3 Required | 0 Added 🕒 Add File

Please see Document Checklist under Forms for instructions.

### 2. Click 'Request a Recommendation'

# Add File Choose Existing Request a Recommendation Does your application require letters of recommendation? You may request recommendations through Dossier by selecting the request option below. After going through the request process, we will automatically attach the letter to your application when we receive it from your letter writer. Image: Cancel

For those who already have an Interfolio Dossier with confidential Letters of Recommendation – Select the "Choose Existing" tab.

# **2.3 - Documents:** Letters of Recommendation

\*Indicates fields that

recommender will receive

an email from Interfolio.

### 3. Add recommender info to the form

| 5. Aud recommender in                                                                                                    |                                                                                                    |                                                                                                    | autopopulat                                                                                                    | te. They can be                                                                                                    |
|----------------------------------------------------------------------------------------------------|----------------------------------------------------------------------------------------------------|----------------------------------------------------------------------------------------------------|----------------------------------------------------------------------------------------------------|----------------------------------------------------------------------------------------------------|
| General Information<br>Please enter the name or enail address to select your recommender(s) below. If they are not in your                                                                                                    | r contact list, please add them to                                                                                                    |                                                                                                    | edited but v                                                                                                    | ve recommend                                                                                                    |
| your list of contacts now. Position: Example Program - For Testing gurposes Only, San Dego State University-Graduate Confidential Letter of The commendation of Evaluation (2 required) Recommender John Doe                                                                                                    | Information for Your Recomm<br>The information you provide below will be avail<br>due date for your recommendation. You can als<br>request. Make sure to specify the purpose of y | lable to your recommender when view<br>so attach your C.V. and an additional o<br>our recommendation, and include eith | keeping the<br>ing and submitting the request. Please provide a<br>locument you wish to include with your letter<br>er a link or text description of the opportunity you                                                            | defaults <u>as-is.</u>                                                                                                    |
| Enter the name and email address of your ecommender below to add a contact. After you add the you don't have to enter this information a lain when requesting a recommendation from this personal time information and the second second | are pursuing, such as a tellowship, award, or ta Due Date 0 * Sep 30, 2018                                                                                                    | Message To Recommender                                                                                                 | *                                                                                                    | Preview Request                                                                                                    |
| Email Address *<br>JohnDoe@gmail.com                                                                                                    | Recommendation Type 0<br>General Recommendation<br>Example Program - For Testing Purposes Or<br>Description<br>Website<br>Text Description                                        | B I I I I I I I I I I I I I I I I I I I                                                                                | ind manage my letters of recommendation for Example<br>to know more, a description of the opportunity is avail<br>antire request including any additional details. Please<br>my request for a recommendation, the opportunity to wh | e Program - For Testing Purposes Only at San Diego State<br>able on this page <u>https://apply.interfolio.com/48931</u> . Select the<br>don't hesitate to contact me at <u>@gamail.com</u> if<br>sich I am applying, or for any other reason. |
|                                                                                                    | https://apply.interfolio.com/46931                                                                                                    | body<br>Note: %RecommenderName% wil                                                                                    | be replaced with your letter writer's name when the                                                                                                    | email is sent.                                                                                                    |
| Once you upload your                                                                                                    |                                                                                                    | Supporting Materials The supporting materials belo                                                                     | ow will be viewable to your letter writer. Your l                                                                                                    | Add Materials                                                                                                    |
| CV/Resume or other                                                                                                    |                                                                                                    | You have not added any ma<br>Add Materials                                                                             | terials yet. Once yo<br>Request                                                                                                    | ou select "Send<br>t" your                                                                                                    |

Send Request

documents they will appear here. This is optional.

# 2.4 - Documents: Transcripts (if required)

If required for your program application, upload an unofficial transcript for your **MOST RECENT** college/university attended under the 'Transcript' section

⊘ Transcript

1 Required | 0 Added 🔂 Add File

Please see Document Checklist under Forms for instructions.

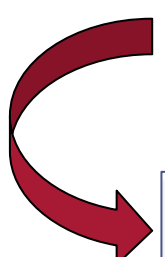

Upload unofficial transcripts for <u>ALL OTHER</u> colleges/universities attended in the Documents section, under Additional Documents.

**Additional Documents** 

0 Added 🚼 Add File

**NOTE:** Uploading unofficial copies of your transcripts here is not a substitute for sending official transcripts to the SDSU Office of Graduate Admissions.

## 2.5 - Documents: Additional Documents

**Additional Documents** 

0 Added 🚹 Add File

The Additional Documents section should only be used as directed in your application's 'Document Checklist' section under forms. You may be directed to provide the following here:

- Optional letters of recommendation (if applicable)
- Employment, coursework, research experience or volunteer forms (if applicable)
- TOEFL Scorecard (if applicable)
- Other documents outlined by the program

DO NOT upload documents not stipulated in the Document Checklist section.

### **3 - Personal Information**

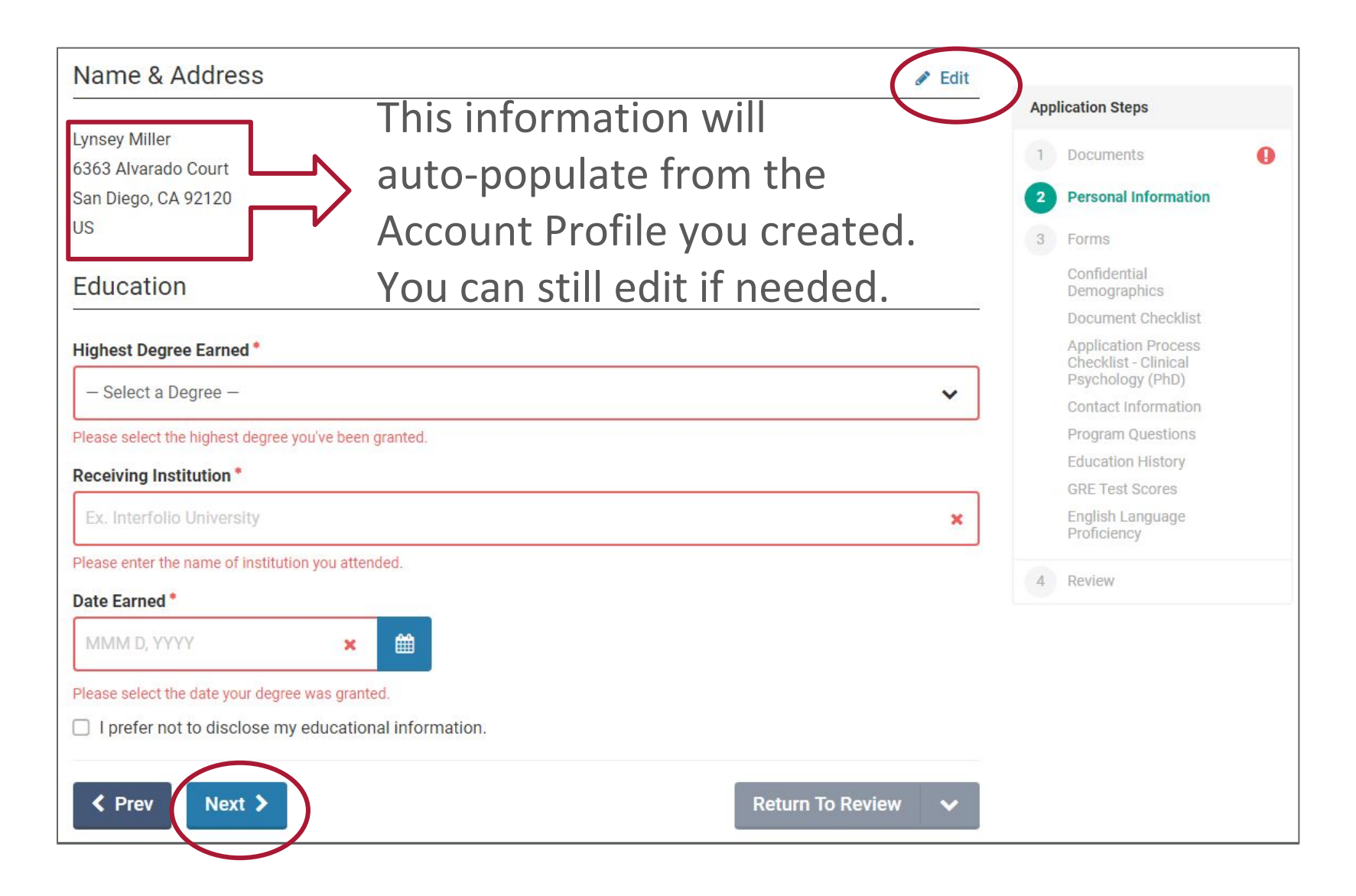

### 4 - Forms

• Forms can be completed in any order

| Confidential Demographics                                                                                                    | _   |                                     |
|----------------------------------------------------------------------------------------------------|-----|-------------------------------------|
|                                                                                                    | Арр | lication Steps                      |
| This form is used to collect demographic information about applicants.                                                                                 | 1   | Documents 🌔                         |
| This data is used for reporting purposes only. Responses will be accessible only by<br>administrators and your responses are not visible to reviewers. | 2   | Personal Information                |
|                                                                                                    | 3   | Forms                               |
| Gender*                                                                                                    |     | Confidential<br>Demographics        |
| O Female                                                                                                    |     | Document<br>Checklist               |
| O I prefer not to disclose                                                                                                    |     | Application<br>Process<br>Checklist |
| O Enter another response                                                                                                    |     | Contact<br>Information              |
|                                                                                                    |     | Questions                           |
|                                                                                                    | 4   | Review                              |
| Date of Birth                                                                                                    |     |                                     |

### 5 - Review and Submit

| emographics / Edit<br>cklist / Edit<br>ocess Checklist / Edit<br>ation / Edit<br>tions / Edit<br>ory / Edit                                                                                                    |
|----------------------------------------------------------------------------------------------------|
| emographics & Edit<br>cklist & Edit<br>ocess Checklist & Edit<br>ation & Edit<br>tions & Edit<br>ory & Edit<br>ss & Edit                                                                                                    |
| cklist & Edit<br>pocess Checklist & Edit<br>nation & Edit<br>tions & Edit<br>pry & Edit<br>ss & Edit                                                                                                    |
| ocess Checklist   Edit ination  Edit itions  Edit ory  Edit ss  Edit                                                                                                    |
| ation Constant Constant Consta |
| tions 🖉 Edit<br>ory 🖉 Edit<br>25 🖉 Edit                                                                                                    |
| ory description of Edit                                                                                                    |
| es dit                                                                                                    |
| es 🥒 Edit                                                                                                    |
|                                                                                                    |
| age Proficiency 🥒 Edit                                                                                                    |
|                                                                                                    |
|                                                                                                    |

- Select the "Review" button to preview your application then select "Submit Delivery".
- PLEASE NOTE: Once you click submit, you will no longer be able to edit your application.

## 5 - Review and Submit

 After submitting the application, you may be prompted to upgrade to Dossier Deliver. You do not need to upgrade to this product. These messages should be ignored.

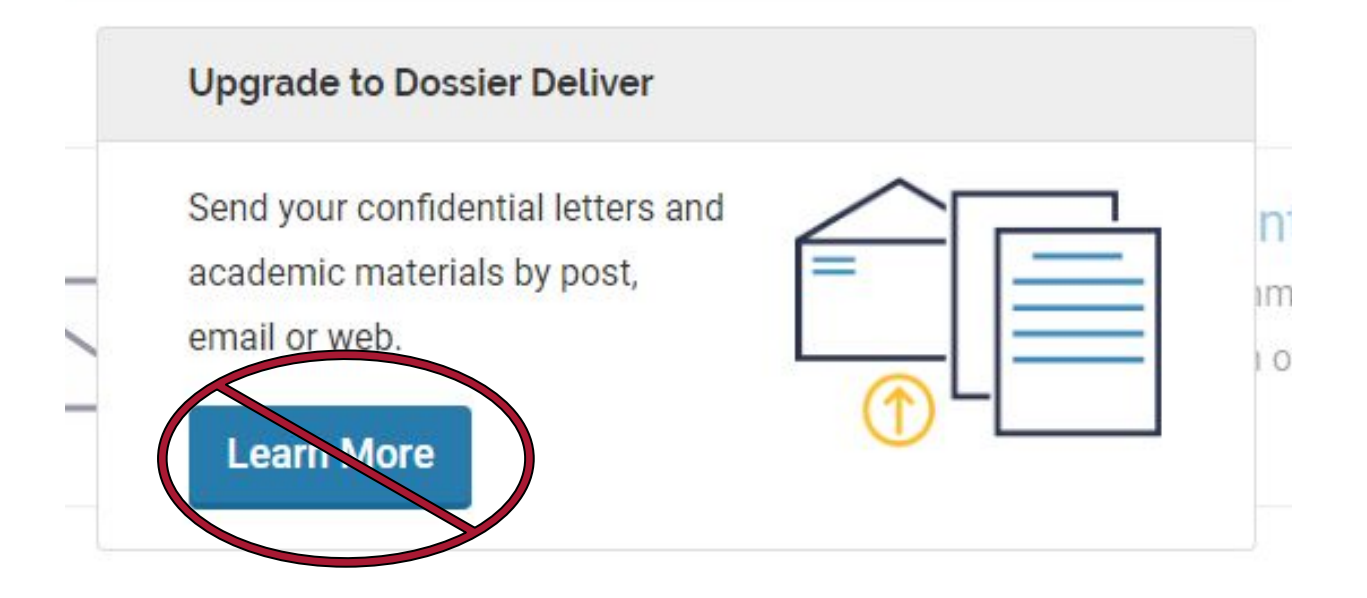

# **6 - Returning to Your Application**

 Return to your application by going to <u>Interfolio.com</u>, click Access My Dossier and enter your login credentials

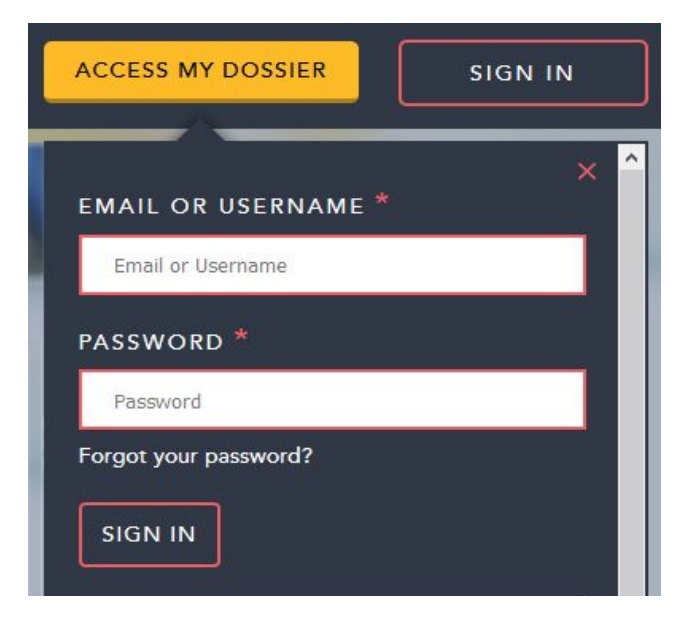

### 6.1 - Dossier

The Dossier is Interfolio's way of organizing your application materials.

- 1. **Deliveries** This is where your program application(s) is found. You can view the status of the application, edit (if not yet submitted), or withdraw your application there.
- 2. Letters View the status of your letters of recommendation and re-send requests.
- 3. **Materials** All your documents are saved here and can be easily applied to other applications, if necessary.
- 4. **Deliveries** Dashboard shortcut to your applications. You can see if you have any in progress -- REMEMBER: your program cannot view your application until you submit.
- 5. Letters of Recommendation Dashboard shortcut to your letters of recommendation.

| Home           | Dossier       |                    |
|----------------|---------------|--------------------|
| Deliveries 🕧   |               |                    |
| Letters 🙆      | Deliveries    | My Letters of Rec. |
| Materials 3    | 4             | 5                  |
| Collections    | 2 in progress | 1 not received     |
| Shared with Me |               |                    |

### 6.2 - Deliveries

| In rogiess Applica                                                                                                    | tions              |                                                           |                               |               |
|----------------------------------------------------------------------------------------------------|--------------------|-----------------------------------------------------------|-------------------------------|---------------|
| Recipient                                                                                                    | Status             | Notes                                                     | Туре                          | Actions       |
| San Diego State University-Graduate: Fowler College of Business:<br>Accountancy: Accountancy (MS)<br>Accountancy (MS) - Spring 2019 | In Progress        | Accepting Applications<br>Due Nov 15, 2018 by 11:59 PM ET | Interfolio-host 1<br>Position | Edit   Delete |
|                                                                                                    |                    |                                                           |                               |               |
| Sent Deliveries                                                                                                    | ications           |                                                           |                               |               |
| Sent Deliveries Submitted appl                                                                                                    | ications<br>Status | Notes                                                     | Туре                          | Actions       |

You can view your in-progress and submitted applications here.

- 1. Edit in-progress applications
- 2. Delete in-progress applications.
- 3. Review submitted applications

**NOTE:** New applications **should not** be started through the New Delivery button on this page. Instead, find the appropriate Interfolio application <u>here</u>.

### 6.3 - Materials

- All your documents are saved here and can be easily applied to other applications, if necessary.
- **NOTE**: Do not request letters of recommendations from this page. Instead, do so from within the application.

| My I | Materials                                                             | Do <b>not</b> i                                | request a                                           | quest Recommendation                  |
|------|-----------------------------------------------------------------------|------------------------------------------------|-----------------------------------------------------|---------------------------------------|
|      | Materials (12)                                                        | recommendat                                    | ion from here.                                      |                                       |
| (a   | search                                                                | View Archived Materials                        |                                                     | Add Files                             |
|      | Title 🗢                                                               |                                                | Туре 🗢                                              | Status 👻                              |
|      | gre-score-report-printout                                             |                                                | Test Score                                          | Received<br>Dec 4, 2017 at 1:20 PM    |
|      | transcript<br>None                                                    |                                                | 🔁 Transcript                                        | Received<br>Dec 4, 2017 at 1:19 PM    |
|      | Personal Statement Test                                               |                                                | Personal Statement                                  | Received<br>Dec 4, 2017 at 1:14 PM    |
|      | Recommendation from D. Davila for SDSU/UCSD Joint D<br>2018<br>None + | Doctoral Program in Clinical Psychology - Fall | Confidential Letter of Recommendation or Evaluation | Completed<br>Oct 25, 2017 at 11:38 AM |

### 6.4 - Letters

• View the status of your letters of recommendation and re-send requests. **NOTE:** new letters of recommendation should not be requested from this section, rather, they should be requested from within the program application.

| Letters                                                                                                    |                      |                                                                          |                                                                                                    | Request a Letter                                                                                     |
|----------------------------------------------------------------------------------------------------|----------------------|--------------------------------------------------------------------------|----------------------------------------------------------------------------------------------------|----------------------------------------------------------------------------------------------------|
| My Letters of Recommendation                                                                                                    | Letters to Write     |                                                                          |                                                                                                    |                                                                                                    |
| These are letters of recommendation the                                                                                          | hat you have asked o | others to write.                                                         |                                                                                                    |                                                                                                    |
| Status                                                                                                    | Letter Title         |                                                                          |                                                                                                    |                                                                                                    |
| All 🗸                                                                                                    | Enter keywords       |                                                                          |                                                                                                    |                                                                                                    |
| Letter Title 🗢                                                                                                    |                      | Status 🗸                                                                 | Туре 🗢                                                                                                    | Actions                                                                                              |
|                                                                                                    |                      |                                                                          |                                                                                                    |                                                                                                    |
| Recommendation from T. Recommend<br>Sciences (PhD) - Fall 2018                                                                   | der for Engineering  | Requested Nov 16, 2017 at 12:41 PM                                       | Confidential<br>Letter of<br>Recommendation<br>or Evaluation                                                                 | Re-send Request )/iew Details                                                                        |
| Recommendation from T. Recommend<br>Sciences (PhD) - Fall 2018<br>Recommendation from T. Recommend<br>Sciences (PhD) - Fall 2018 | der for Engineering  | Requested Nov 16, 2017 at 12:41 PM<br>Requested Nov 16, 2017 at 12:40 PM | Confidential<br>Letter of<br>Recommendation<br>or Evaluation<br>Confidential<br>Letter of<br>Recommendation<br>or Evaluation | Re-send Request   View Details<br>ID: 8EDE7A6C8A<br>Re-send Request   View Details<br>ID: 47389001CE |

# 7 - Help Resources

### Interfolio Questions

• For help signing up, accessing your Interfolio account, or submitting your application, please visit the <u>help and support</u> section or get in touch via email at <u>help@interfolio.com</u> or phone at (877) 997-8807.

### **Program Application Questions**

• For any questions or concerns regarding the Supplemental Program Application, please visit the program application <u>help page</u> or contact the department directly.

### **Graduate Admissions Questions**

For questions about Cal State Apply or general admission documents (e.g. official transcripts, GRE scores, etc.), please see the <u>Graduate Admissions</u> <u>site</u> or contact them at (619) 594-6336 or by email at <u>admissions@sdsu.edu</u>. International applicants may contact the International Student Center at (619) 594-0770 or <u>intl\_admissions@sdsu.edu</u>.